## Windows10 でのサービス使用方法

ウィンドウズ 10 になった場合、標準のブラウザが「マイクロソフトエッジ」というソフトに変更されてしまいます。 これは、マイクロソフトが新たに開発したブラウザなのですが、現状、日本のサイトでは正常に動かないケース が多く、弊社のサービスも同様となっております。

そこで、現在のところ、従来どおりの「インターネットエクスプローラー(IE)」での使用をお願いしております。

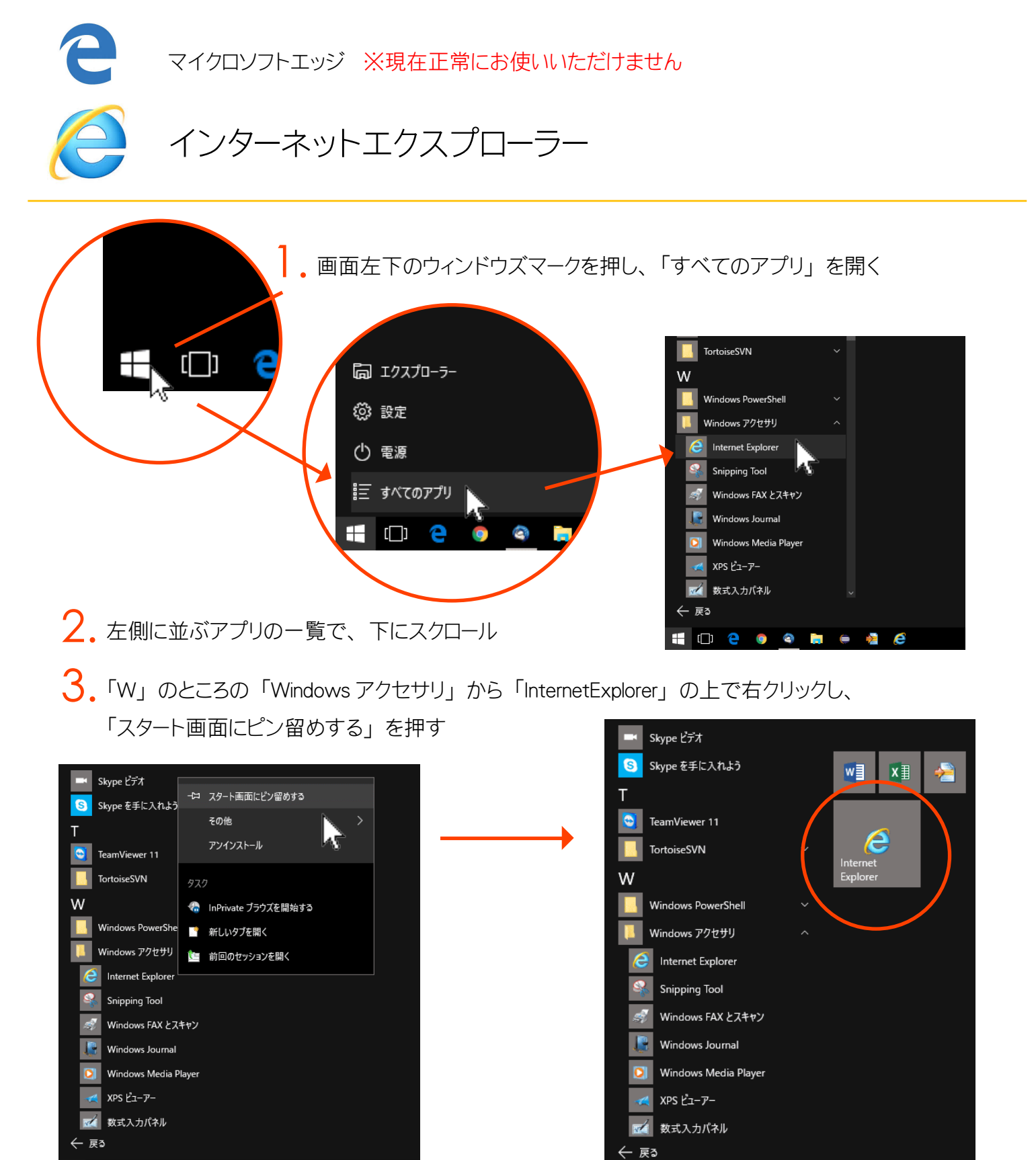

🗀 🤮 🌍 😂 🐂 🖨 🦉

e

※画面の色、配置はお使いのパソコンによって異なる場合があります。

🔣 🖸 🤤 🧔 🥥 🔁